## How to Log in to Office 365 for the First Time

This guide provides step-by-step instructions for logging in to Office 365 for the first time.

- 1. Access the Office 365 Portal:
  - Visit either <u>https://www.office.com</u> or <u>https://mail.uettaxila.edu.pk</u>.
- 2. Initiate Sign-in:
  - Click on the "Sign in" option.
  - Enter your UET Taxila email address, then click "Next."
- 3. Faculty Email Addresses:
  - Faculty email addresses typically follow this format: <u>abcd@uettaxila.edu.pk</u> (e.g., replace "abcd" with the actual faculty details).
- 4. Student Email Addresses:
  - Student email addresses follow this pattern: <u>23-se-</u> <u>22@students.uettaxila.edu.pk</u> (e.g., use the appropriate format with the student details).
- 5. Alumni Email Addresses:
  - Graduates from UET Taxila should use emails in the format <u>xx-xx-</u> <u>xx@alumni.uettaxila.edu.pk</u>.

| Microsoft               |      |      |
|-------------------------|------|------|
| Sign in                 |      |      |
| Email, phone, or Skype  |      |      |
| No account? Create on   | e!   |      |
| Can't access your accou | unt? |      |
|                         | Back | Next |
|                         |      |      |
|                         |      |      |
| 🔍 Sign-in option        | ns   |      |

1. Enter Your Email Address Provide by UET Taxila (NARC Department)

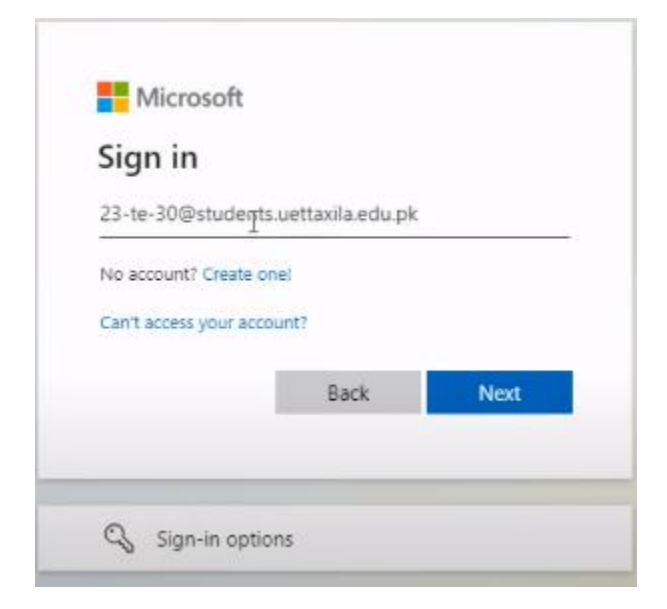

2. Enter Your password.

| ← 23-te-30@s     | udents.uettaxila.eo | lu.pk |
|------------------|---------------------|-------|
| Enter pass       | word                | 14    |
| Password         |                     |       |
| Forgot my passwo | rd                  |       |

3. Update your Password.

**Note**: The password provided you by NARC is temporary kindly update your password with uppercase lowercase special character and numeric characters. The minimum length of the new password will be eight characters.

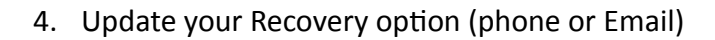

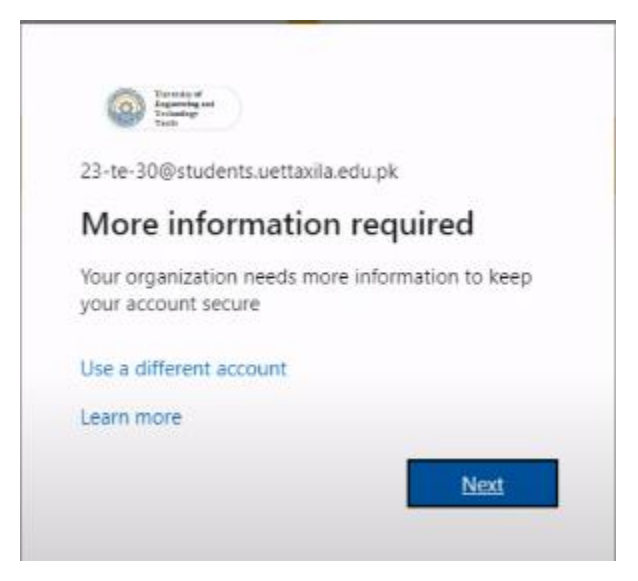

5. Select Country Code Pakistan +92 enter phone Number without 0 (eg) 321712345678

| Ree                               | ip your account secure                                         |
|-----------------------------------|----------------------------------------------------------------|
| Your organization require         | es you to set up the following methods of proving who you are. |
| Phone                             |                                                                |
| You can prove who you are by answ | vering a call on your phone or texting a code to your phone.   |
| What phone number would you like  | e to use?                                                      |
| United States (+1)                | Enter phone number                                             |
| • Text me a code                  |                                                                |
|                                   |                                                                |

6. Solve A puzzle.

| Your organization requires you to set up the foll | owing methods of proving who you are. |
|---------------------------------------------------|---------------------------------------|
| Phone                                             |                                       |
| lease show you are not a robot.                   |                                       |
| MMAG E                                            |                                       |
| . SKOL                                            |                                       |
| w I                                               |                                       |
|                                                   | Back                                  |
|                                                   |                                       |

7. You will receive a text message on your device enter it.

| four organization requires you to set up the folio                               | wing methods of proving who you are. |
|----------------------------------------------------------------------------------|--------------------------------------|
| Phone                                                                            |                                      |
| We just sent a 6 digit code to +92 <b>Sectors</b> . Enter the co<br>Enter code I | ide below.                           |
| Resend code                                                                      |                                      |
|                                                                                  |                                      |

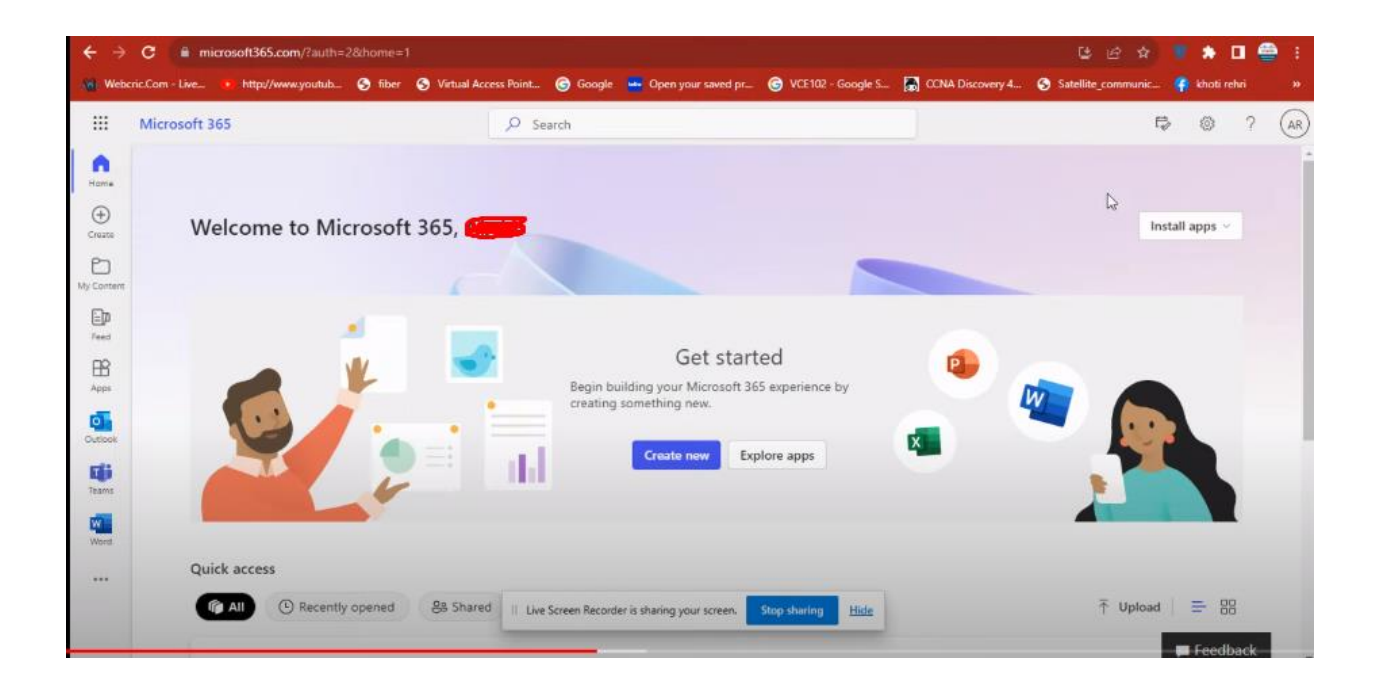

8. You can watch an online Video for the same steps.

(130) Microsoft Office 365 for UET Taxila - YouTube https://tinyurl.com/8v959h6r